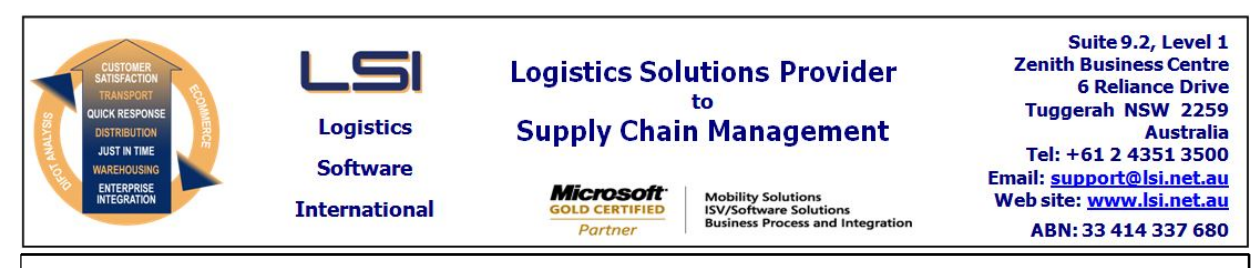

# iSupply software application - release advice - version 9.55.7.1

# Prerequisites - iSupply

Prerequisites - iSupplyRF

Microsoft .NET Compact Framework 3.5

iSupply version 9.55.6.1 Mic Microsoft .NET Framework 4.0 Microsoft Report Viewer 2010 SP1 SAP Crystal Reports Runtime Engine for .NET Framework 4

# iSupply release and version details

iSupply version: 9.5 Release status: Ge Applications released: iSu

9.55.7.1 General release : iSupply, iSupplyWeb, iSupplyRF

This release must be installed to the test environment and user acceptance tested before installation to the live environment

| iSupply version 9.55.7.1 |
|--------------------------|
| MSI path and name:       |
| SQL update scripts:      |

released 22/11/2021 (021999) http://www.lsi.net.au/files/versions/iSupply-9-55-7-1.zip DB9-55-7-1.sql

# **Release inclusions and notes**

| Job-no                    | Code | Details/remarks                                                                                                    |  |  |
|---------------------------|------|----------------------------------------------------------------------------------------------------|--|--|
| 021998                    | SG   | Scan Pack API - Pack Order<br>Add scan pack end point to iSupplyRESTServices<br>iSupply, iSupplyRESTServices                                           |  |  |
| 022000                    | SG   | Scan Pack API - Update Pick Slip Status<br>Add pick slip update end point to iSupplyRESTServices<br>iSupply, iSupplyRESTServices                       |  |  |
| 022007                    | PC   | Replenishment<br>Rectify issue in joining replenishments previously accessed by other users<br>iSupplyMobile                                           |  |  |
| 022015                    | тс   | RF Put Away - Consolidate in current strategy<br>Prioritse bins configured for put away / replenishment over those holding stock<br>iSupply, iSupplyRF |  |  |
| 022017                    | SG   | SSCC format (David Jones and Myer)<br>Add internal LPN reference to label<br>iSupply, iSupplyLabelPrintService                                         |  |  |
| 022018                    | SG   | SSCC Printing on consignment<br>Add option to print SSCC labels as part of consignment save process<br>iSupply, iSupplyLabelPrintService               |  |  |
| New maintainable settings |      |                                                                                                    |  |  |
|                           |      |                                                                                                    |  |  |

| Setting                           | Details              |
|-----------------------------------|----------------------|
|                                   | Consignment printing |
| Import/export file format changes |                      |
| Transaction                       | Data fields          |
| None                              | None                 |

| Ν | ot | es |
|---|----|----|
|   |    |    |

None

# iSupply install steps for this release when upgrading from iSupply version 9.55.6.1

# **Preparation**

- 1. Ensure all users are logged out of iSupply and cannot log in.
- 2. Stop the eCS service on the server that runs it.
- 3. Stop any external processes that may access the iSupply database.
- 4. Make a backup copy of the iSupply SQL database.

#### Application server (x86)

- 1. Uninstall the currently installed iSupply Windows version via Control Panel.
- 2. Uninstall the currently installed iSupply eCS Service version via Control Panel.
- 3. Install iSupply Windows 9-55-7-1.msi by running "setup.exe".
- 4. Ensure that the configuration file "C:\Program Files\LSI\iSupply Windows\iSupplyWindows.exe.config" has been updated with the server and database names.
- 5. Install iSupply eCS Service 9-55-7-1.msi by running "setup.exe".
- 6. Ensure that the configuration file "C:\Program Files\LSI\iSupply eCS Service
- \iSupplyeCSService.exe.config" has been updated with the server and database names.

# Application server (x64)

- 1. Uninstall the currently installed iSupply Windows version via Control Panel.
- 2. Uninstall the currently installed iSupply eCS Service version via Control Panel.
- 3. Install iSupply Windows 9-55-7-1 x64.msi by running "setup.exe".

4. Ensure that the configuration file "C:\Program Files\LSI\iSupply Windows\iSupplyWindows.exe.config" has been updated with the server and database names.

- 5. Install iSupply eCS Service 9-55-7-1 x64.msi by running "setup.exe".
- 6. Ensure that the configuration file "C:\Program Files\LSI\iSupply eCS Service
- $\label{eq:service} \ensuremath{\mathsf{viSupplyeCSService.exe.config}}\xspace \ensuremath{\mathsf{has}}\xspace \ensuremath{\mathsf{been}}\xspace \ensuremath{\mathsf{viSupplyeCSService.exe.config}}\xspace \ensuremath{\mathsf{has}}\xspace \ensuremath{\mathsf{been}}\xspace \ensuremath{\mathsf{has}}\xspace \ensuremath{\mathsf{been}}\xspace \ensuremath{\mathsf{has}}\xspace \ensuremath{\mathsf{beensuremath{\mathsf{viSupplyeCSService.exe.config}}\xspace \ensuremath{\mathsf{has}}\xspace \ensuremath{\mathsf{beensuremath{\mathsf{has}}}\xspace \ensuremath{\mathsf{has}}\xspace \ensuremath{\mathsf{has}}\xspace \ensuremath{\mathsf{beensuremath{\mathsf{has}}}\xspace \ensuremath{\mathsf{has}}\xspace \ensuremath{\mathsf{has}}\xspace \ensure$
- 7. NGEN iSupply Windows
- 7.1. Place the files "ngen.exe" and "NGENiSupplyWindows.bat" into iSupply's installation directory (Default: "C:\Program Files\LSI\iSupply Windows\Client\").
  7.2. Run the NGENiSupplyWindows.bat from command prompt as an Administrator
- 8. NGEN iSupply eCS Service
- 8.1. Place the files "ngen.exe" and "NGENiSupplyeCSService.bat" into iSupply's installation directory (Default: "C:\Program Files\LSI\iSupply eCS Service\Client\").
- 8.2. Run the "NGENiSupplyeCSService.bat" from command prompt as an Administrator

# Web server (x86)

- 1. Uninstall the currently installed iSupply Web Services version via Control Panel.
- 2. Uninstall the currently installed iSupply Web version via Control Panel.
- 3. Install iSupply Web Services 9-55-7-1.msi by running "setup.exe".
- 4. Ensure that the configuration file "C:\inetpub\wwwroot\iSupplyWebServices\Web.config" has been updated with the server and database names.
- 5. Install iSupply Web 9-55-7-1.msi by running "setup.exe".
- 6. Ensure that the configuration file "C:\inetpub\wwwroot\iSupplyWeb\Web.config" has been updated with the URL of the iSupplyWebServices.

# Web server (x64)

- 1. Uninstall the currently installed iSupply Web Services version via Control Panel.
- 2. Uninstall the currently installed iSupply Web version via Control Panel.
- 3. Install iSupply Web Services 9-55-7-1 x64.msi by running "setup.exe".
- 4. Ensure that the configuration file "C:\inetpub\wwwroot\iSupplyWebServices\Web.config" has been updated with the server and database names.
- 5. Install iSupply Web 9-55-7-1 x64.msi by running "setup.exe".
- 6. Ensure that the configuration file "C:\inetpub\wwwroot\iSupplyWeb\Web.config" has been updated with the URL of the iSupplyWebServices.

# Database server

1. Run the following database update script(s) (using SQL Server Management Studio) to update the iSupply database: DB9-55-7-1.sql.

# <u>Finalisation</u>

- 1. Test run iSupply.
- 2. Start the eCS service on the server that runs it.
- 3. Start any external processes that may access the iSupply database.
- 4. Allow users to login to iSupply.